Alberta Service Alberta

# Alberta Personal Property Registry Electronic System (APPRES)

# Alberta Secure Access Service (ASAS) User Guide

This package provides step by step instructions on how to create your ASAS User id and enrol in the Alberta Personal Property Electronic System (APPRES).

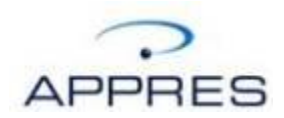

# **Getting Started**

If this is your first time accessing APPRES begin the process by clicking on "Click here to register". If you have previously created an ASAS User ID and are attempting to perform registration / search functions in APPRES please read the information under "Subsequent Login".

Navigate to the Alberta Personal Property Electronic System (APPRES) location at this address:

#### Alberta Secure Access Service - Windows Internet Explorer 🕒 💭 🥑 https://uat-extern.common.secure 🝷 🔒 🔄 🍫 🗙 🔎 Bing ss.gov.ab.ca/apps, <u>File Edit View Favorites Tools H</u>elp 🚖 Favorites 🛛 🧭 Alberta Secure Access Service 🟠 🔹 🔝 👻 🖃 🚔 👻 Page 👻 Safety 👻 Tools 👻 🔞 🗣 nment of Alberta Home | Ministries | Services | Contact Government Alberta Government ٩ Welcome rvice The Alberta Secure Access Service is In this section, existing EXTERN In this section, you will complete the users will be able to make changes to Registration process to acquire a the foundation of an efficient, secure, Personal Information, contact Government of Alberta EXTERN User centralized authentication and ID. The EXTERN User ID will permit information, and ministry-specific authorization system for Government enrolment information. you, in your role as an External of Alberta stakeholders including Contracted User, or employee of an citizens, business partners, and public User ID: External Organization, to access employees secure Government of Alberta Please do not bookmark this logon Password: applications. page. Forgot Password? (? Help Login » Alberta © 1995-2014 Government of Alberta | Copyright and Disclaimer | Privacy Statemen Local intranet | Protected Mode: Off ← ₹ 125%

https://appres.reg.gov.ab.ca

If you have previously created an ASAS User ID, supply it and your password and click Login to access APPRES.

To update your user profile click on "Update User Profile"

For assistance using the Alberta Secure Access Service, contact the Government of Alberta Help Desk at:

Local (Edmonton): 780-427-1462 Toll Free: Within Alberta, call 310-0000 and enter 780-427-1462 when prompted.

# **Privacy Notice**

You should read the Privacy Notice information and if you agree click "I Agree" at the bottom right of the screen to continue.

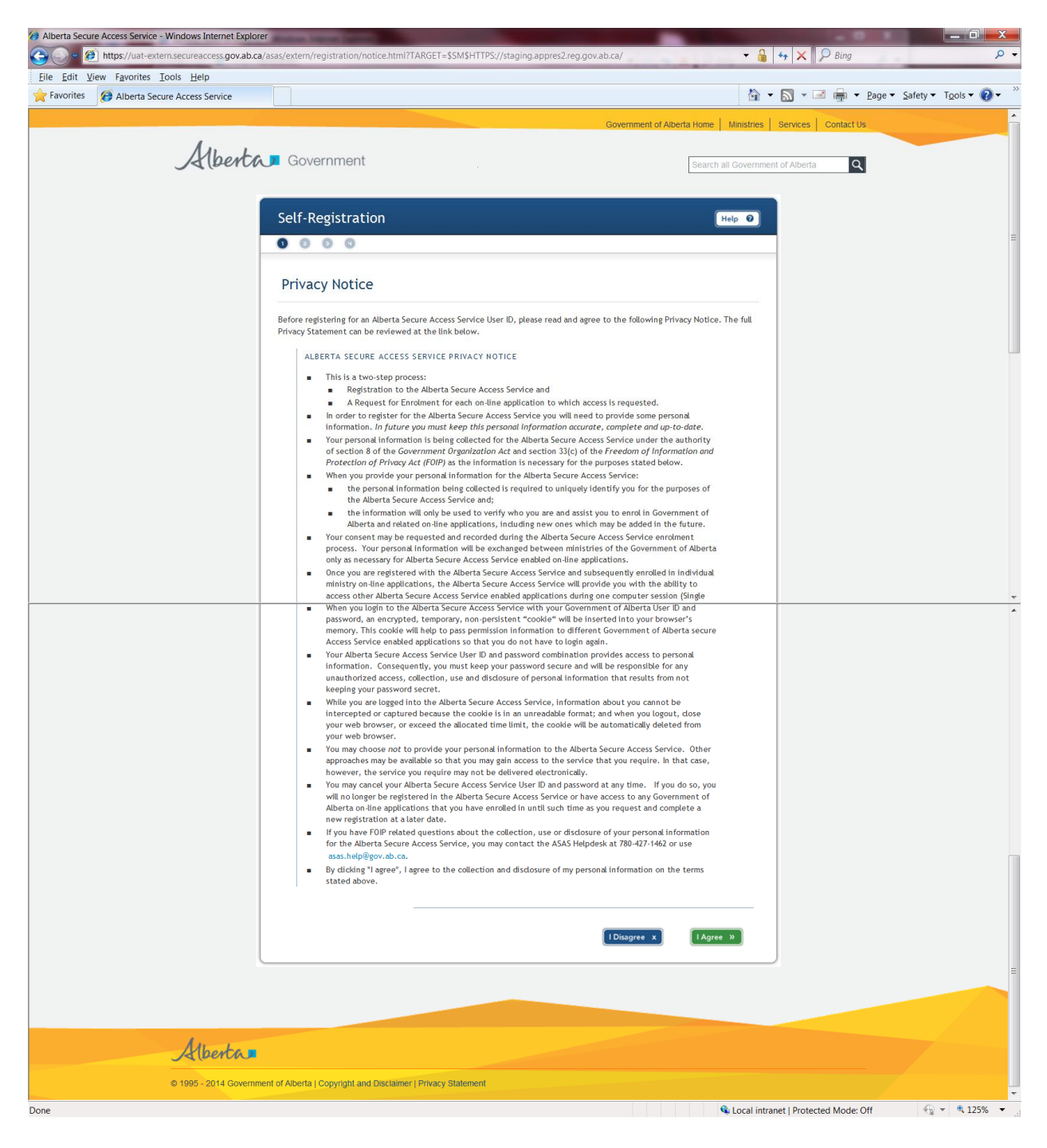

# **Personal Information**

The following details must be supplied:

- First (given) name
- Surname
- Gender
- Date of birth
- Postal/ZIP code
- Telephone Number
- Email Address

Instructions specific to a field will appear as you navigate through each field on the left side of the screen under the heading "Instructions".

Click "Next" on the bottom right of the screen to continue.

| Alberta Secure Access Service - Windows Internet Explorer | Ridow States Lands                                                                                           | -                                                              |                                                          | _                              |                    |                            |                       |        |
|-----------------------------------------------------------|----------------------------------------------------------------------------------------------------|----------------------------------------------------------------|----------------------------------------------------------|--------------------------------|--------------------|----------------------------|-----------------------|--------|
| https://uat-extern.secureaccess.gov.ab.ca/a               | asas/extern/registration/bio-info.htm                                                                        | IPTARGET=%24SM%24HTTF                                          | S%3A%2F%2Fstaging.app                                    | pres2.reg.gov.ab.c             | :a%2F 🔻 🔒          | 😽 🗙 💭 Bing                 |                       | + م    |
| <u>File Edit View Favorites Tools Help</u>                |                                                                                                    |                                                                |                                                          |                                |                    |                            |                       | »      |
| Pavorites Alberta Secure Access Service                   |                                                                                                    |                                                                |                                                          |                                | 91                 |                            | je ♥ Safety ♥ Tools • | • 🐠 •  |
|                                                           | Self-Registration                                                                                            |                                                                |                                                          |                                | Help 🕖             |                            |                       | ŕ      |
| _                                                         | 0000                                                                                                    |                                                                |                                                          |                                |                    |                            |                       | _      |
|                                                           | Personal Information                                                                                         | ı                                                              |                                                          |                                |                    |                            |                       |        |
|                                                           | The Alberta Secure Access Service (<br>Your name will be used to automati<br>Note: All fields are mandatory. | requires you to provide a min<br>cally generate an Alberta Sec | imal amount of personal in<br>ure Access Service User ID | formation to uniqu<br>for you. | uely identify you. |                            |                       |        |
|                                                           |                                                                                                    | First (given) name                                             |                                                          | *                              |                    |                            |                       |        |
|                                                           | Please provide the email<br>address where you may be                                                         | Surname                                                        |                                                          | •                              |                    |                            |                       |        |
|                                                           | contacted during the day.                                                                                    | Gender                                                         | •                                                        |                                |                    |                            |                       | =      |
|                                                           |                                                                                                    | Date of birth                                                  |                                                          |                                |                    |                            |                       |        |
|                                                           |                                                                                                    | Postal/ZIP code                                                | •                                                        |                                |                    |                            |                       |        |
|                                                           |                                                                                                    | Telephone Number                                               |                                                          | • 📃 Interna                    | itional            |                            |                       |        |
|                                                           |                                                                                                    | Email address                                                  |                                                          | *                              |                    |                            |                       |        |
|                                                           |                                                                                                    |                                                                |                                                          |                                | Next »             |                            |                       |        |
|                                                           |                                                                                                    |                                                                |                                                          |                                |                    |                            |                       | _      |
|                                                           |                                                                                                    |                                                                |                                                          |                                |                    |                            |                       | -      |
|                                                           |                                                                                                    |                                                                |                                                          |                                | 🗣 Local intra      | anet   Protected Mode: Off |                       | 125% 👻 |

# **Security Information**

A response for each question is required. A password under the "Password" portion must be created.

**PLEASE NOTE:** When creating your password, place your cursor in the password field and read the text that appears under "Instructions" for specific password length and text requirements.

Click "Next" to continue, the next screen may take several seconds to appear.

|                                                                     |                                                            | Govern                                                                  | ment of Alberta Home Ministries                                  |
|---------------------------------------------------------------------|------------------------------------------------------------|-------------------------------------------------------------------------|------------------------------------------------------------------|
| berta Government                                                    |                                                            |                                                                         | Search all Governm                                               |
|                                                                     |                                                            |                                                                         |                                                                  |
|                                                                     |                                                            |                                                                         |                                                                  |
| Self-Registration                                                   |                                                            |                                                                         | Help 🥑                                                           |
| 0000                                                                |                                                            |                                                                         |                                                                  |
| Security Informatio                                                 | n                                                          |                                                                         |                                                                  |
|                                                                     |                                                            |                                                                         |                                                                  |
| The Alberta Secure Access Servic<br>when you access secure function | e needs you to provide info<br>s within the Alberta Secure | rmation that only you know. This i<br>Access Service or by Help Desk pe | nformation will be required<br>rsonnel to confirm your identity. |
| Note: All fields are mandator                                       | у.                                                         |                                                                         |                                                                  |
|                                                                     | Mother's maiden                                            |                                                                         |                                                                  |
| Please provide your mother's                                        | name                                                       |                                                                         | *                                                                |
| maiden name.                                                        |                                                            |                                                                         |                                                                  |
|                                                                     | CHALLENGE RESPO                                            | NSE QUESTIONS:                                                          |                                                                  |
|                                                                     | the event you have                                         | forgotten your password. You                                            | nust provide a response                                          |
|                                                                     | to all five questions.                                     | Then, when you login, if you                                            | have forgotten your                                              |
|                                                                     | randomly chosen que                                        | e asked to provide a response<br>estions. When you are challeng         | ed for your response, you                                        |
|                                                                     | will need to provide                                       | your answers precisely as you                                           | have entered them                                                |
|                                                                     | below (this includes                                       | the case of each letter).                                               |                                                                  |
|                                                                     | In what city or                                            |                                                                         |                                                                  |
|                                                                     | town were you<br>born?                                     |                                                                         | •                                                                |
|                                                                     | Who was your best                                          |                                                                         |                                                                  |
|                                                                     | friend while you                                           |                                                                         |                                                                  |
|                                                                     | What was your                                              |                                                                         |                                                                  |
|                                                                     | favourite class or                                         |                                                                         |                                                                  |
|                                                                     | subject in school?                                         |                                                                         |                                                                  |
|                                                                     | What was your first<br>job?                                |                                                                         |                                                                  |
|                                                                     | What is the location                                       |                                                                         |                                                                  |
|                                                                     | of your dream                                              |                                                                         | •                                                                |
|                                                                     | vacation:                                                  |                                                                         |                                                                  |
|                                                                     | PASSWORD:                                                  |                                                                         |                                                                  |
|                                                                     | You create your own                                        | password for your Alberta Sec                                           | cure Access Service User                                         |
|                                                                     | ID.                                                        |                                                                         |                                                                  |
|                                                                     | Do not share your pa<br>it is an integral part             | issword with anyone. Your pass                                          | sword and the secrecy of                                         |
|                                                                     | Your password must                                         | conform to the Alberta Secure                                           | Access Service password                                          |
|                                                                     | guidelines.                                                |                                                                         |                                                                  |
|                                                                     | Password                                                   | •                                                                       |                                                                  |
|                                                                     | Confirm Password                                           | •                                                                       |                                                                  |
|                                                                     |                                                            |                                                                         |                                                                  |
|                                                                     |                                                            |                                                                         | Next »                                                           |
|                                                                     |                                                            |                                                                         |                                                                  |
|                                                                     |                                                            |                                                                         |                                                                  |
|                                                                     |                                                            |                                                                         |                                                                  |

# **Registration Complete**

It may take several seconds for this screen to appear. This is your ASAS User ID. It is recommended that you print this screen and securely store it in the event you need to refer to it at a later date.

You are now ready to enrol in the Alberta Personal Property Registry Electronic System (APPRES), click "Enrol in a Service" at the bottom right hand corner of the screen to continue.

| Inttps://uat-externsecureaccess.gov.ab.ca/asas/extern/registration/complete.html?TARGET=%245M%24HTTPS%3A%2F%2Fstaging.appres2.reg.gov.ab.ca%2F      Eile Edit View Favorites Iools Help       Favorites Alberta Secure Access Service       Covernment of Alberta Home Ministres Service Contact Us       Self-Registration       Self-Registration       Registration Complete! | ۰ م<br>• • |
|----------------------------------------------------------------------------------------------------|------------|
| Eile Edit View Favorites Tools Help                                                                                                    | <b>0</b> - |
| Favorites @ Alberta Secure Access Service   Image: Page Safety Tools     Government of Alberta Home     Ministres   Services     Contact Us     Search all Government of Alberta     Image: Self-Registration     Help O     Registration Complete!                                                                                                    | <b>?</b> - |
| Government of Alberta Home       Ministres       Services       Contact Us         Alberta       Government       Search all Government of Alberta       C         Self-Registration       Help O       C         Registration Complete!       C       C                                                                                                    | -          |
| Self-Registration     Registration Complete!                                                                                                    | -          |
| Self-Registration                                                                                                    |            |
| Self-Registration                                                                                                    |            |
| Self-Registration       Image: Complete left                                                                                                    |            |
| Registration Complete!                                                                                                    |            |
| Registration Complete!                                                                                                    |            |
| Registration Complete!                                                                                                    |            |
|                                                                                                    |            |
|                                                                                                    | =          |
| Tour Alberta secure Access service User IU has been created. Tour User IU IS:                                                                                                    |            |
| M.Mouse3546                                                                                                    |            |
| You will be asked to provide your Alberta Secure Access Service User ID to identify yourself whenever you access Government<br>of Alberta applications.                                                                                                    |            |
| We suggest you print a copy of this page now (and securely store it) in case you need to refer to it later.                                                                                                    |            |
|                                                                                                    |            |
| Continue Enrolment                                                                                                    |            |
| The next step in the process is to erard in one or more Government of Alberta applications or services<br>that your will use in your constrained capacity. Word would like to accord in a sender?                                                                                                    |            |
|                                                                                                    |            |
|                                                                                                    |            |
|                                                                                                    |            |
| Logout X Enrol in a service »                                                                                                    |            |
|                                                                                                    |            |
| Done Succeal intranet   Protected Mode: Off 🛛 🖓 💌 🗞                                                                                                    |            |

# **Select Ministry Service**

Choose to enrol in APPRES by clicking in the radio button that appears on the left hand side of the Alberta Personal Property Registry Electronic System (APPRES) text.

Click "Next" to continue.

| Alberta Secure Access Service - Windows Internet Explore |                                                                                                    |                                                                                                    |                                                                                                    |                                         |                                                     |
|----------------------------------------------------------|----------------------------------------------------------------------------------------------------|----------------------------------------------------------------------------------------------------|----------------------------------------------------------------------------------------------------|-----------------------------------------|-----------------------------------------------------|
| 🕒 🕞 🖉 https://uat-extern.secureaccess.gov.ab.ca/         | asas/extern/enrol/select-service.htm                                                                                                    | I                                                                                                    |                                                                                                    | 🔒 😽 🗙 👂 Bing                            | ۰ م                                                 |
| <u>File Edit View Favorites Tools H</u> elp              |                                                                                                    |                                                                                                    |                                                                                                    |                                         |                                                     |
| Favorites 🖉 Alberta Secure Access Service                |                                                                                                    |                                                                                                    | 6                                                                                                    | } ▼ 📓 ▼ 🖃 🖶 ▼ <u>P</u> age ▼ <u>S</u> a | ifety ▼ T <u>o</u> ols ▼ 🔞 ▼                        |
| Favorites 🔁 Alberta Secure Access Service                | Self-Enrolment  Select Ministry Serv  The Government of Alberta ministr below. The applications offered by  The ministry you choose to explore the application in which you would like to enrol. | ice<br>ries that are currently er<br>each ministry are listed<br>access the requested ap<br>Application<br>Application<br>Application | Trolling users through the Alberta Secure Access Service are listed<br>under that ministry.<br>Wide a minimal amount of Information that will be used to assess,<br>updication.<br>Service Alberta<br>@ Alberta Personal Property Registry Electronic<br>System (APPRES)<br>Alberta Environment<br>@ Water Use Reporting (WUR)<br>Treasury Board and Finance<br>@ Tax and Revenue Administration Client Self-<br>Service (IRACS)<br>Human Services | A v S v a ⊕ v Page v Sa                 | fety • Τ <u>Ω</u> οίs • <b>(2)</b> • <sup>(2)</sup> |
|                                                          |                                                                                                    | Application                                                                                                    | © Mobius                                                                                                    |                                         |                                                     |
|                                                          |                                                                                                    |                                                                                                    | Next »                                                                                                    |                                         | -                                                   |
| Done                                                     |                                                                                                    |                                                                                                    | 🗣 Local i                                                                                                    | intranet   Protected Mode: Off          | 🔩 💌 🔍 125% 💌 🔄                                      |

# **Collection Notice**

This is notice to you that the following details provided during the registration process will be collected for use in APPRES:

- First and last name
- ASAS User ID
- Phone number
- Email address

Click "Next" to continue.

| Alberta Secure Access Service - Windows Internet Explorer     Ore Mathematical Service - Windows Internet Explorer     Ore Mathematical Service - Windows Internet Explorer     Ore Mathematical Service - Windows Internet Explorer     Ore Mathematical Service - Windows Internet Explorer | 5/notice.html                                                                                                    | - 🗐 🗾 🛁                                                            |
|----------------------------------------------------------------------------------------------------|----------------------------------------------------------------------------------------------------|--------------------------------------------------------------------|
| Eile Edit View Favorites Iools Help                                                                                                    |                                                                                                    |                                                                    |
| 🚖 Favorites 💋 Alberta Secure Access Service                                                                                                    |                                                                                                    | 🟠 🕶 🔝 👻 🖃 🖶 💌 <u>P</u> age 🕶 <u>S</u> afety 🕶 T <u>o</u> ols 🕶 🕢 🌱 |
| Alberta Government                                                                                                    | Government of Alberta Home Mine                                                                                                    | tnes Services Contact Us                                           |
| Self-Enrolmer                                                                                                    | nt (Help                                                                                                    | 0                                                                  |
| 0 0 0                                                                                                    |                                                                                                    |                                                                    |
| Collection No                                                                                                    | btice                                                                                                    |                                                                    |
| This information is bel<br>of the FOIP Act. Quest<br>Director, Personal Poor<br>Mona Bichai<br>1085-97 Street<br>Edmonton, Alberta<br>T53 JW7<br>Telephone: 1-866-301-6                                                                                                    | ng collected for the purpose of accessing the Personal Property Registry in accordance with section 3<br>ions about the collection of this information can be directed to:<br>erty Registry:<br>ownlee Building<br>206 | 40)<br>≓                                                           |
| Alberta                                                                                                    |                                                                                                    |                                                                    |

# **Confirm Enrolment**

Click "Yes" to continue.

It may take several seconds for the next screen to appear.

| Alberta Secure Access Service - W  | Vindows Internet Explore  | the second second second second second second second second second second second second second second second se                                                                                                    |                     |                           |                      |
|------------------------------------|---------------------------|----------------------------------------------------------------------------------------------------|---------------------|---------------------------|----------------------|
| 🕒 🗢 🙋 https://uat-extern           | n.secureaccess.gov.ab.ca/ | asas/extern/enrol/APPRES/enrol.html                                                                                                    |                     | ↔ 🗙 👂 Bing                | • ٩                  |
| <u>File Edit View Favorites To</u> | ols <u>H</u> elp          |                                                                                                    |                     |                           |                      |
| 🚖 Favorites 🛛 🎯 Alberta Secure     | e Access Service          |                                                                                                    | h •                 | 🔊 🔹 📑 🔹 <u>P</u> age 🕶    | Safety ▼ Tools ▼ 🕢 ▼ |
|                                    |                           | Government of Alberta                                                                                                    | a Home Ministries   | Services Contact Us       |                      |
|                                    | Alberta                   | J Government                                                                                                    | Search all Governme | ent of Alberta            |                      |
|                                    |                           | Self-Enrolment                                                                                                    | Help Ø              |                           |                      |
|                                    |                           | 000                                                                                                    |                     |                           |                      |
|                                    |                           | Confirm Enrolment                                                                                                    |                     |                           |                      |
|                                    |                           | You are about to enrol in the Alberta Personal Property Registry Electronic System (APPRES).<br>Click on the <b>Yes</b> button to confirm your enrolment request or Click on the <b>Logout</b> button to exit and cancel. |                     |                           |                      |
|                                    |                           | Logout x                                                                                                    | Yes »               |                           |                      |
|                                    |                           |                                                                                                    |                     |                           |                      |
|                                    |                           |                                                                                                    |                     |                           |                      |
|                                    |                           |                                                                                                    |                     |                           |                      |
|                                    | Alberta                   |                                                                                                    |                     |                           |                      |
|                                    | © 1995 - 2014 Governm     | ent of Alberta I Convrint and Disclaimer I Privacy Statement                                                                                                    |                     |                           |                      |
| Done                               | 0 1000 - 2014 Oovenin     |                                                                                                    | S Local intra       | net   Protected Mode: Off |                      |

# Thank You

You have successfully completed the registration / enrolment process.

**PLEASE NOTE:** At this point you should have an ASAS User ID and password and enroled in APPRES. The next step is to request affiliation to your organization to enable access to registration / search functions.

To begin the affiliation process click "Logout".

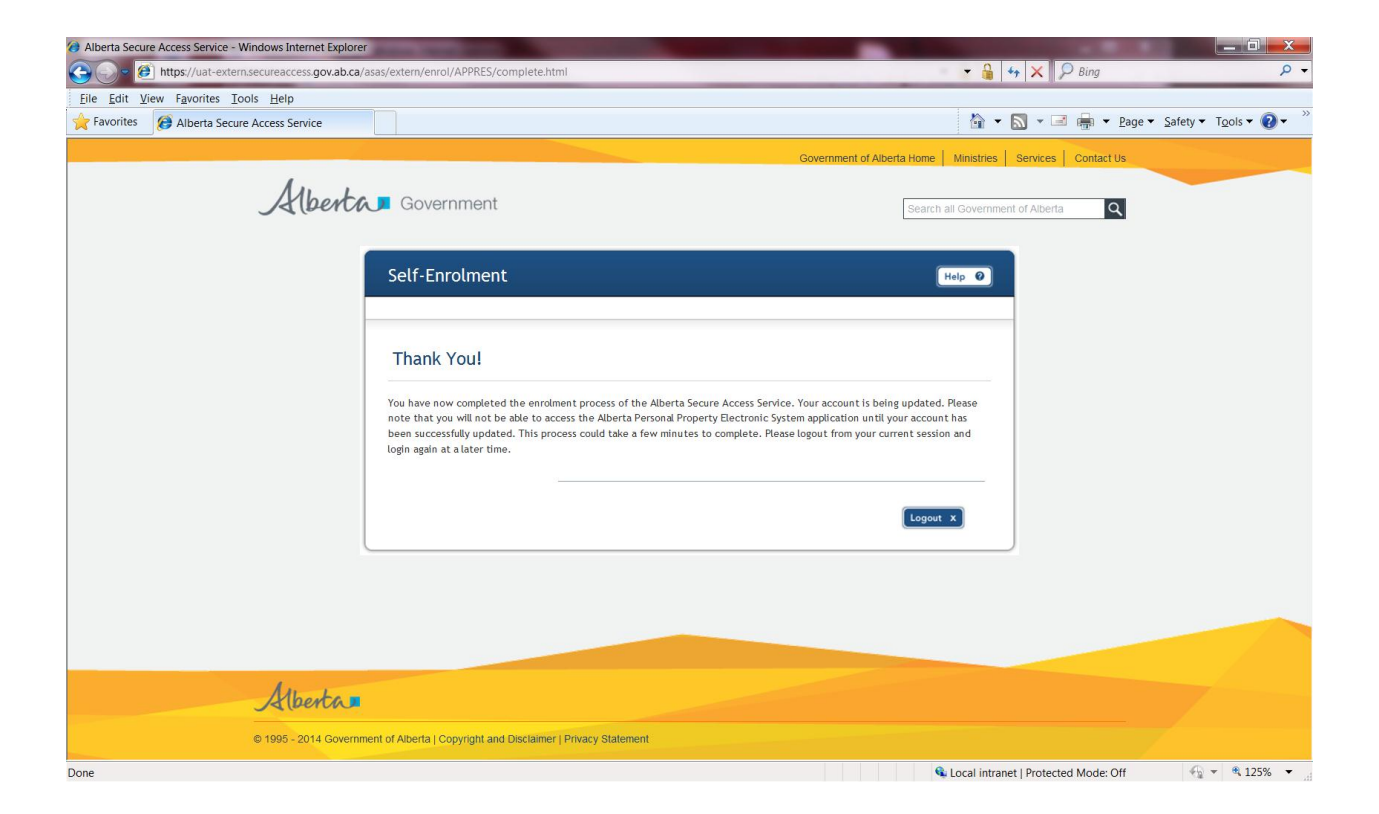

## How to Request Affiliation

To access APPRES you must be affiliated to an organization. The registration and/or search fees incurred are applied to the Personal Property Registry client account number of the organization you are affiliated with.

To request affiliation to an organization navigate to the ASAS login screen:

#### https://appres.reg.gov.ab.ca

Supply your ASAS User ID and password in the "Login / Modify your Account" section located on the left hand side of the screen and click "Login" to continue.

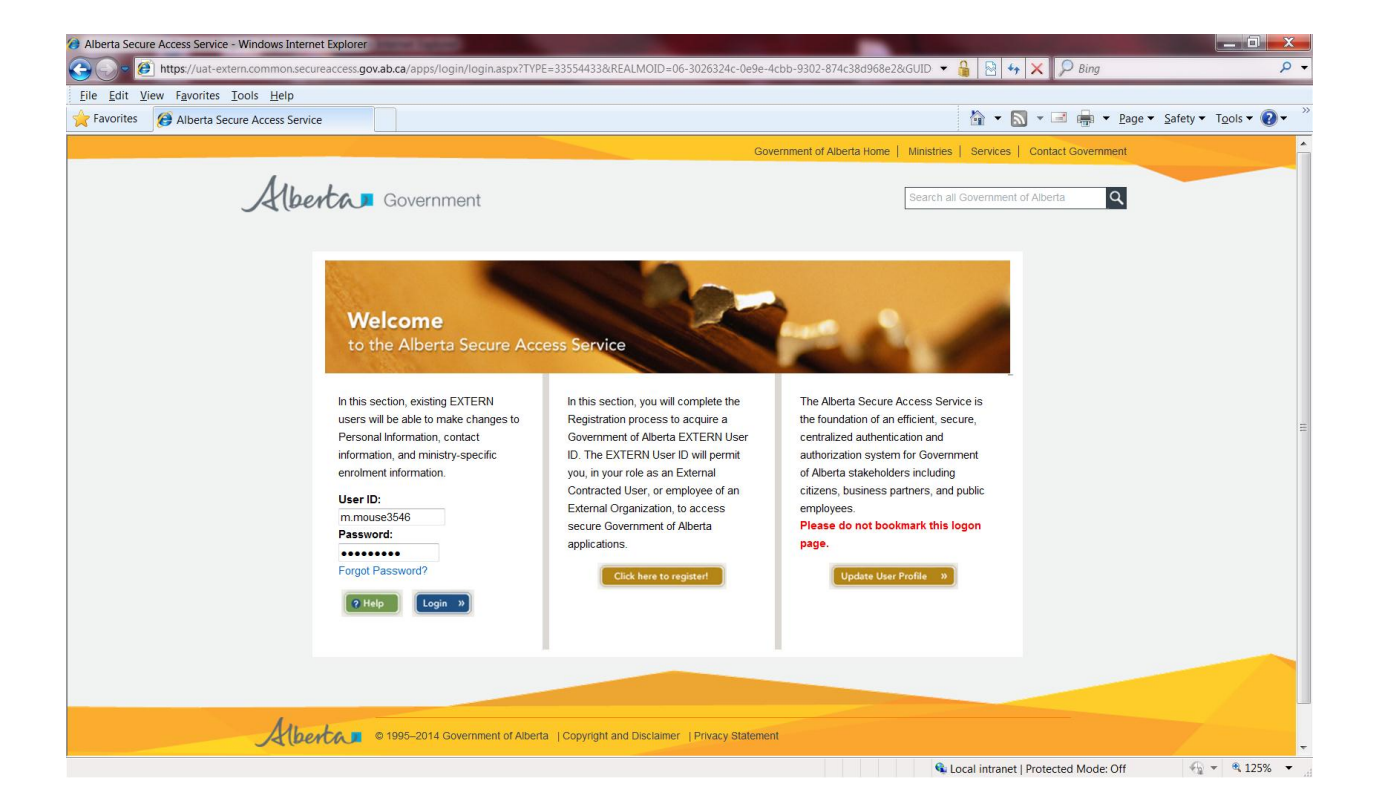

# **Request Affiliation**

To request affiliation to your organization click "New Affiliation" on the lower left hand side of the screen to begin the process.

| Request Affiliation - Windows Internet Explorer                                                                                         |                                                                                         |                       |
|----------------------------------------------------------------------------------------------------|-----------------------------------------------------------------------------------------|-----------------------|
| 🚱 🕞 = 🙋 https://staging.appres2.reg.gov.ab.ca/GOA.APPRES.Stakeholder.Web/InitiateTr                                                     | ansaction.aspx?ServiceTypeID=b5a2f07e-19d5-401f-bd21-3c356bf717ea&Resp 🔻 🔒 🔄 😽 🗙 🔎 Bing | + م                   |
| <u>File Edit V</u> iew F <u>a</u> vorites <u>T</u> ools <u>H</u> elp                                                                    |                                                                                         |                       |
| Favorites 🖉 Request Affiliation                                                                                                    | 🔓 🔻 🔝 👻 🖷 🖶 Yage 👻 Safety 🕶                                                             | Tools 🕶 🔞 🕶 🥍         |
| Request Affiliation                                                                                                    |                                                                                         |                       |
| ▼User Information<br>User Name: Mickey Mouse<br>ASAS ID: M.Mouse3546<br>APPRES User ID: \/TGQ7IP5<br>Physical Address:<br>▼Affiliations | Phone: Ext.<br>Fax: Ext.<br>Email: mickey@mouse.com                                     |                       |
|                                                                                                    | AffiliationAffiliationAPPI                                                              | ≀ESParty Party        |
| No Affiliations Exist                                                                                                    | Status Code User                                                                        | ID Code Name          |
| New Affiliation                                                                                                    |                                                                                         |                       |
| Save Evit                                                                                                    |                                                                                         | ,                     |
| Save Exit                                                                                                    |                                                                                         |                       |
|                                                                                                    |                                                                                         |                       |
|                                                                                                    |                                                                                         |                       |
|                                                                                                    |                                                                                         |                       |
|                                                                                                    |                                                                                         |                       |
|                                                                                                    |                                                                                         |                       |
|                                                                                                    |                                                                                         |                       |
|                                                                                                    |                                                                                         |                       |
|                                                                                                    |                                                                                         |                       |
|                                                                                                    |                                                                                         |                       |
|                                                                                                    |                                                                                         |                       |
|                                                                                                    |                                                                                         |                       |
|                                                                                                    |                                                                                         |                       |
|                                                                                                    |                                                                                         |                       |
| Done                                                                                                    | 🗣 Local intranet   Protected Mode: Off                                                  | ▼ <sup>®</sup> 125% ▼ |

# **Affiliation Code**

Supply the Affiliation Code that has been provided to you by your organization in the "Affiliation Code" field and click "Add" to continue.

#### PLEASE NOTE:

If you do not have the affiliation code for your organization you will not be able to continue this process. Please contact the Site Coordinator for your organization to obtain the affiliation code.

The Affiliation Code is 10 characters in length, begins with the letters "AC" and is following by 8 numeric digits - all 10 characters must be supplied.

| Request Affiliation - Windows Internet Explorer                                                                       |                                                                                             | And in case of the local division of the local division of the loc |                                       |
|----------------------------------------------------------------------------------------------------|---------------------------------------------------------------------------------------------|----------------------------------------------------------------------------------------------------|---------------------------------------|
| 🕞 🔵 🖉 https://staging.appres2.reg.gov.ab.ca/GOA.A                                                                     | PPRES.Stakeholder.Web/Service/Affiliation.aspx?EventID=e206990c-1622-462a-a9bc-a9438ebd08f9 | 🕶 🔒 🗟 🍫 🗙 🔎 Bing                                                                                                    | + م                                   |
| <u>File E</u> dit <u>V</u> iew F <u>a</u> vorites <u>T</u> ools <u>H</u> elp                                          |                                                                                             |                                                                                                    |                                       |
| 🜟 Favorites 🛛 🎯 Request Affiliation                                                                                   |                                                                                             | 🟠 🕶 🔝 👻 🖃 🖶 👻 <u>P</u> age 🕶                                                                                                    | <u>S</u> afety ▼ T <u>o</u> ols ▼ 🕢 ▼ |
| Request Affiliation                                                                                                   |                                                                                             |                                                                                                    |                                       |
| ▼User Information<br>User Name: Mickey Mouse<br>ASAS ID: M.Mouse3546<br>APPRES User ID: VTGQ7IP5<br>Physical Address: | Phone: Ext.<br>Fax: Ext.<br>Email: mickey@mouse.com                                         | n                                                                                                    |                                       |
| Aminadolis                                                                                                    |                                                                                             | AffiliationAffiliati                                                                                                    | ionAPPRESParty Party                  |
| No Affiliations Exist                                                                                                 |                                                                                             | Status Code                                                                                                    | User IDCodeName                       |
| Affiliation Code                                                                                                    |                                                                                             |                                                                                                    |                                       |
| AC0000003                                                                                                    |                                                                                             |                                                                                                    |                                       |
| Add Cancel                                                                                                    |                                                                                             |                                                                                                    |                                       |
| Save Exit                                                                                                    |                                                                                             |                                                                                                    |                                       |
|                                                                                                    |                                                                                             |                                                                                                    |                                       |
|                                                                                                    |                                                                                             |                                                                                                    |                                       |
|                                                                                                    |                                                                                             |                                                                                                    |                                       |
|                                                                                                    |                                                                                             |                                                                                                    |                                       |
|                                                                                                    |                                                                                             |                                                                                                    |                                       |
|                                                                                                    |                                                                                             |                                                                                                    |                                       |
|                                                                                                    |                                                                                             |                                                                                                    |                                       |
|                                                                                                    |                                                                                             |                                                                                                    |                                       |
|                                                                                                    |                                                                                             |                                                                                                    |                                       |
|                                                                                                    |                                                                                             |                                                                                                    |                                       |
|                                                                                                    |                                                                                             |                                                                                                    |                                       |
|                                                                                                    |                                                                                             |                                                                                                    |                                       |
|                                                                                                    |                                                                                             | Second Second Se | 💮 🔻 🔍 125% 🔻                          |

# **Save Affiliation Code**

The screen will refresh and the Affiliation Code will appear under the "Affiliations" heading. Click "Save" to continue.

### **PLEASE NOTE:**

If you exit without clicking save the Affiliation Request will not been saved – you must click "Save" in the bottom left hand corner of the screen to continue.

| Request Affiliation - Windows Internet Explorer                                                                        | an internet lingt   |                         |                                                          |                                        |                              |
|----------------------------------------------------------------------------------------------------|---------------------|-------------------------|----------------------------------------------------------|----------------------------------------|------------------------------|
| 🕞 🕞 🖉 https://staging.appres2.reg.gov.ab.ca/G                                                                          | OA.APPRES.Stakeh    | older.Web/Service/Affil | iation.aspx?EventID=577d267f-0950-4b67-9584-7b059b6ca398 | 🕶 🔒 🔄 😽 🗙 🔎 Bing                       | ۶ ج                          |
| <u>Eile Edit View Favorites Tools H</u> elp                                                                            |                     |                         |                                                          |                                        |                              |
| Favorites 🖉 Request Affiliation                                                                                        |                     |                         |                                                          | 🟠 🕶 🔝 👻 🖃 🖶 👻 <u>P</u> age 🕶 Sa        | ıfety ▼ T <u>o</u> ols ▼ 🕢 ▼ |
| Request Affiliation                                                                                                    |                     |                         |                                                          |                                        |                              |
| ▼User Information<br>User Name: Mickey Mouse<br>ASAS 10: M. Mouse3346<br>APPRES User 1D: VTGQ7IP5<br>Physical Address: |                     |                         | Phone: Ext.<br>Fax: Ext.<br>Email: mickey@mouse.com      |                                        |                              |
| ▼Affiliations                                                                                                    |                     |                         |                                                          |                                        |                              |
| Affiliation                                                                                                    | Affiliation<br>Code | APPRES Party            |                                                          | Party<br>Name                          |                              |
| Delete Requested - Pending Approval :                                                                                  | AC36045961          | : VTGQ7IP5 :            | :                                                        | Nume                                   |                              |
| Affiliation Code                                                                                                    |                     |                         |                                                          |                                        |                              |
|                                                                                                    |                     |                         |                                                          |                                        |                              |
| Add Cancel                                                                                                    |                     |                         |                                                          |                                        |                              |
| Save Exit                                                                                                    |                     |                         |                                                          |                                        |                              |
|                                                                                                    |                     |                         |                                                          |                                        |                              |
|                                                                                                    |                     |                         |                                                          |                                        |                              |
|                                                                                                    |                     |                         |                                                          |                                        |                              |
|                                                                                                    |                     |                         |                                                          |                                        |                              |
|                                                                                                    |                     |                         |                                                          |                                        |                              |
|                                                                                                    |                     |                         |                                                          |                                        |                              |
|                                                                                                    |                     |                         |                                                          |                                        |                              |
|                                                                                                    |                     |                         |                                                          |                                        |                              |
|                                                                                                    |                     |                         |                                                          |                                        |                              |
|                                                                                                    |                     |                         |                                                          |                                        |                              |
|                                                                                                    |                     |                         |                                                          |                                        |                              |
|                                                                                                    |                     |                         |                                                          |                                        |                              |
|                                                                                                    |                     |                         |                                                          |                                        |                              |
| 1                                                                                                    |                     |                         |                                                          | 💊 Local intranet   Protected Mode: Off |                              |

# **Save Affiliation Code - Continued**

The screen will refresh and a prompt to Continue will appear - you <u>must</u> click "Continue" to complete the action. If you click "Cancel" the Affiliation Code will not be saved and your Site Coordinator will not be able to approve your affiliation request.

| O Request Affiliation - Windows Internet Explorer                                                             |                                                    | x               |
|----------------------------------------------------------------------------------------------------|----------------------------------------------------|-----------------|
| 🚱 🕞 🖉 https://staging.appres2.reg.gov.ab.ca/GOA.APPRES.Stakeholder.Web/Service/Affiliation.aspx?EventID=577d2 | 57f-0950-4b67-9584-7b059b6ca398 🔹 🔒 🔄 😽 🗙 🛛 🖓 Bing | + م             |
| Eile Edit View Favorites Tools Help                                                                           |                                                    |                 |
| Request Affiliation                                                                                           | 🟠 👻 🖂 🖶 🖓 Zafety 🕶 Tools 🕶 👔                       | )• <sup>»</sup> |
| Request Affiliation                                                                                           |                                                    |                 |
| Press Continue to Proceed.                                                                                    |                                                    |                 |
| Press Cancel to return to the form in progress.                                                               |                                                    |                 |
| Continue Cancel                                                                                               |                                                    |                 |
| ▼User Information                                                                                             |                                                    |                 |
| User Name: Mickey Mouse                                                                                       | Phone: Ext                                         |                 |
| APPRES User ID: VTGQ7IP5                                                                                      | Fax: Ext.                                          |                 |
| Physical Address:                                                                                             | Email: mickey@mouse.com                            |                 |
| Affiliation Affiliation APPRES Party                                                                          | Party                                              |                 |
| Status Code User ID Code                                                                                      | Name                                               |                 |
| Requested - Pending Approval : AC36045961 : VTGQ7IP5 : :                                                      |                                                    |                 |
| Affiliation Code                                                                                              |                                                    |                 |
| Add Cancel                                                                                                    |                                                    |                 |
|                                                                                                    |                                                    |                 |
|                                                                                                    |                                                    |                 |
|                                                                                                    |                                                    |                 |
|                                                                                                    |                                                    |                 |
|                                                                                                    |                                                    |                 |
|                                                                                                    |                                                    |                 |
|                                                                                                    |                                                    |                 |
|                                                                                                    |                                                    |                 |
|                                                                                                    |                                                    |                 |
|                                                                                                    |                                                    |                 |
| Done                                                                                                    | 🔍 Local intranet   Protected Mode: Off             | •               |

# **Successfully Saved Affiliation Code**

Once "Continue" has been clicked and the screen refreshes the Request Affiliation process is complete.

At this point you may request affiliation to another organization if required or click "Exit" to leave the Request Affiliation screen.

### PLEASE NOTE:

Your Site Coordinator must approve the request for affiliation before you will be able to access search and/or registration functions in APPRES.

| Request Affiliation - Windows Internet Explorer                                                                        |                                       |                                                                    |                                        |                                     |
|----------------------------------------------------------------------------------------------------|---------------------------------------|--------------------------------------------------------------------|----------------------------------------|-------------------------------------|
| 🕒 🕞 🧭 https://staging.appres2.reg.gov.ab.ca/GOA.AF                                                                     | PPRES.Stakeholder.Web/Service/Affilia | ation.aspx?EventID=577d267f-0950-4b67-9584-7b059b6ca398&originalDo | > 🕶 🔒 🔄 🐓 🗙 💭 Bing                     | ۍ م                                 |
| <u>File E</u> dit <u>V</u> iew F <u>a</u> vorites <u>T</u> ools <u>H</u> elp                                           |                                       |                                                                    |                                        |                                     |
| Favorites 🖉 Request Affiliation                                                                                        |                                       |                                                                    | 🟠 🔻 🔝 👻 🖃 🖶 👻 <u>P</u> age             | ★ Safety ★ Tools ★ ② ★ <sup>2</sup> |
| Request Affiliation                                                                                                    |                                       |                                                                    |                                        |                                     |
| ▼User Information<br>User Name: Mickey Mouse<br>ASAS ID: M.Mouse3546<br>APPRES User ID: \/TGQ7IP5<br>Physical Address: |                                       | Phone: Ext.<br>Fax: Ext.<br>Email: mickey@mouse.com                |                                        |                                     |
| ▼Affiliations Affiliation                                                                                              | ADDDES Darty                          | Party                                                              |                                        |                                     |
| Status Code                                                                                                    | User ID Code                          | Name                                                               |                                        |                                     |
| Requested - Pending Approval : AC36045961                                                                              | : VTGQ7IP5 : :                        |                                                                    |                                        |                                     |
| Affiliation Code                                                                                                    |                                       |                                                                    |                                        |                                     |
| Add Cancel                                                                                                    |                                       |                                                                    |                                        |                                     |
| Save Exit                                                                                                    |                                       |                                                                    |                                        |                                     |
|                                                                                                    |                                       |                                                                    |                                        |                                     |
|                                                                                                    |                                       |                                                                    |                                        |                                     |
|                                                                                                    |                                       |                                                                    |                                        |                                     |
|                                                                                                    |                                       |                                                                    |                                        |                                     |
|                                                                                                    |                                       |                                                                    |                                        |                                     |
|                                                                                                    |                                       |                                                                    |                                        |                                     |
|                                                                                                    |                                       |                                                                    |                                        |                                     |
|                                                                                                    |                                       |                                                                    |                                        |                                     |
|                                                                                                    |                                       |                                                                    |                                        |                                     |
|                                                                                                    |                                       |                                                                    |                                        |                                     |
|                                                                                                    |                                       |                                                                    |                                        |                                     |
|                                                                                                    |                                       |                                                                    |                                        |                                     |
| 0                                                                                                    |                                       |                                                                    | 🗣 Local intranet   Protected Mode: Off |                                     |

# **Subsequent Login**

The creation of an ASAS User ID, password and requesting affiliation to an organization and the approval of that request are only required if you are accessing APPRES for the first time.

Once you have completed this process on subsequent logins you need only supply your ASAS User Id and password to access APPRES registration and/or search functions.

Please note that you will only have access to registration types if you have been accredited. Otherwise you will be able to access the search types that your organization has access to.

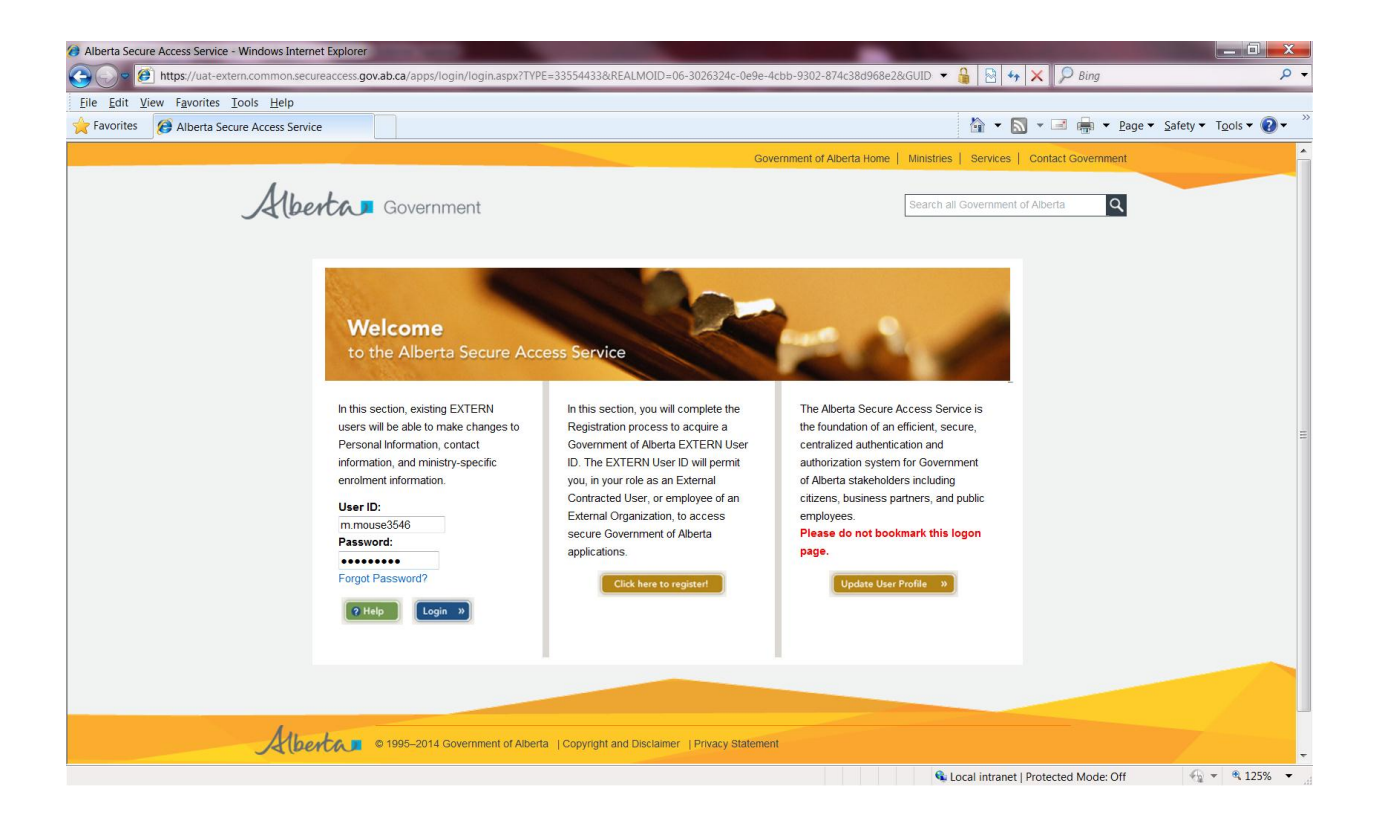